## Conectividad LAN y SAN para una cuchilla de Cisco UCS

## Contenido

Introducción prerrequisitos Requisitos Componentes Utilizados Diagrama de la red **Convenciones Antecedentes** Tarea principal Tarea Cree el global vlan Cree el VSAN global Cree los vHBAs Cree los vNICs Asocie el servidor para mantener el perfil Verificación Troubleshooting Información Relacionada

## **Introducción**

Para entender la Administración de la cuchilla en el Cisco Unified Computing System (UCS), es dominante entender el perfil del servicio o el *servidor lógico*. El perfil del servicio representa una Vista lógica de un solo servidor de la cuchilla, sin la necesidad de saber exactamente que la cuchilla usted discute. El objeto del perfil contiene la personalidad del servidor, por ejemplo, la identidad y la información de red y así sucesivamente. El perfil se puede asociar entonces a un único servidor blade cada vez.

El concepto de perfiles fue inventado para soportar la noción de la *movilidad lógica del servidor* o la transferencia de la identidad transparente a partir de una cuchilla a otra, así como para reunir el concepto. Incluso si usted se prepone manejar el servidor de la cuchilla como servidor individual tradicional, y no se aprovecha de la movilidad o de reunión, usted todavía tiene que crear y manejar un perfil del servicio para la cuchilla. Mientras que usted puede iniciar una cuchilla sin un perfil del servicio, no tiene una red o Conectividad SAN.

Éste es un contenido de un perfil del servicio en Cisco UCS:

- Información de identidad para el servidor (UUID)
- Nombre del nodo mundial (Servidor-ancho)

- Configuración LAN/SAN (con la configuración vNIC/vHBA)Identidad de NIC/HBA (MAC/WWN)Perfil del NIC de EthernetInformación de la configuración VLAN/VSAN
- Orden del inicio
- Diversas directivas

Este documento asume que los trabajos de la Conectividad descubrieron del Cisco UCS Manager y todo el hardware correctamente.

#### prerrequisitos

#### **Requisitos**

Cisco recomienda que usted tiene conocimiento de la administración de hardware de la cuchilla del servidor de Cisco UCS.

#### **Componentes Utilizados**

La información en este documento se basa en Cisco UCS.

La información que contiene este documento se creó a partir de los dispositivos en un ambiente de laboratorio específico. Todos los dispositivos usados en este documento comenzaron con una configuración predeterminada. Si la red está funcionando, asegúrese de haber comprendido el impacto que puede tener cualquier comando.

#### Diagrama de la red

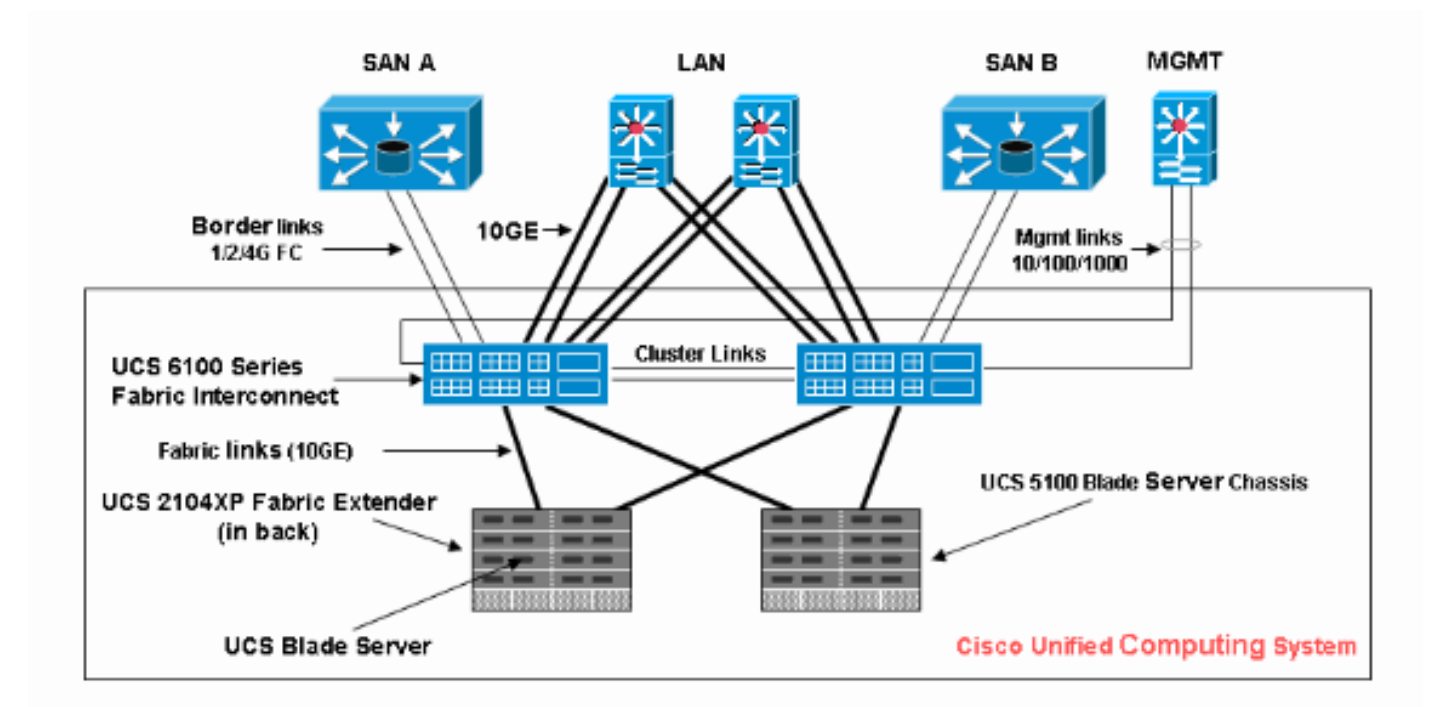

Este documento utiliza esta configuración de la red, que es una topología típica de Cisco UCS:

#### **Convenciones**

Consulte Convenciones de Consejos Técnicos de Cisco para obtener más información sobre las

convenciones sobre documentos.

#### **Antecedentes**

los vNICs y los vHBAs son los perfiles más difíciles del servicio de la parte de. los vNICs se identifican en el MAC y el vHBA se identifican en WWN.

Para los adaptadores con solamente los NIC físicos, por ejemplo, Cisco UCS PUEDE M71KR y Cisco UCS 82598KR, usted debe crear un vNIC para cada NIC que usted quiere hacer usable en la red dentro de Cisco UCS. Entonces el vNIC tiene una configuración del switch y un indicador de la Conmutación por falla. Para Cisco UCS 82598KR, usted debe hacer juego la configuración física de modo que el adaptador primer vaya a la interconexión A y la segunda de la tela a la interconexión B de la tela, y usted no puede elegir la Conmutación por falla. Para Cisco UCS PUEDE M71KR, cada vNIC se asocia a una interconexión determinada de la tela, pero usted puede habilitar la Conmutación por falla.

Cada vNIC se debe asociar a uno o más VLA N, que significa que cada VLA N se debe global configurar, y el VLAN predeterminado (el VLA N 1) se debe todavía asociar específicamente a un vNIC si algún tráfico de red predeterminada es alcanzar el adaptador en la cuchilla asociada al perfil que contiene el vNIC. La Configuración simple más típica es un vNIC que soporta solamente el VLAN predeterminado.

Hay un indicador, lo más a menudo posible asociado con el VLAN predeterminado, que declara un VLA N la *red predeterminada* para un vNIC determinado. Este indicador indica que ese tráfico en ese VLA N llega al NIC untagged, así que es decir el NIC en el OS puede seguir siendo que no reconoce VLAN.

Si un vNIC soporta los VLA N, que no son la *red predeterminada* para ese vNIC determinado, el tráfico para esos VLA N llega al NIC con el VLA N que marca con etiqueta intacto. Este NIC se debe entonces configurar en su OS como que reconoce VLAN.

Adaptador físico — Para los adaptadores con solamente NIC físicos (Cisco UCS M71KR, Cisco UCS 82598KR), usted debe crear un vNIC para cada NIC que usted quiere hacer usable en la red dentro de Cisco UCS. Entonces, el vNIC tiene una configuración del switch y un indicador de la Conmutación por falla. Para Cisco UCS 82598KR, usted debe hacer juego la configuración física de modo que el adaptador primer vaya a conmutar A y la segunda al switch B, y usted no puede elegir la Conmutación por falla. Para Cisco UCS M71KR, cada vNIC se asocia a un switch determinado, pero usted puede habilitar la Conmutación por falla.

Adaptador capaz de la virtualización — La virtualización de los soportes de adaptador de Cisco UCS M81KR NIC para el solo OS o para VMware ESX. Dentro de un solo OS, cada vNIC de Cisco UCS M81KR se presenta como adaptador físico. Para VMware, una función especial permite que los vNICs de Cisco UCS M81KR sean presentados directamente al invitado OS, desviando la capa del switch virtual de VMware. Esto permite la eficacia y también permite que Cisco UCS configure de nuevo la infraestructura de red si las máquinas virtuales emigran entre las instancias del servidor ESX en diversas cuchillas.

## Tarea principal

**Tarea** 

Ninguna red o la Conectividad SAN para el servidor de la cuchilla a través de la tela de Cisco UCS existe sin un perfil del servicio. Este documento muestra cómo configurar la Conectividad básica LAN y SAN para una cuchilla de Cisco UCS con la creación de un perfil del servicio con estos objetos para habilitar una cuchilla de Cisco UCS para la Conectividad LAN y SAN:

- 1. Cree el global vlan (aseegurese esto se crea ya antes de la creación de un perfil del servicio)
- 2. Cree el VSAN global (aseegurese esto se crea ya antes de la creación de un perfil del servicio)
- 3. Cree los vHBAs dentro de este perfil del servicio
- 4. Cree los vNICs dentro de este perfil del servicio
- 5. Asocie el perfil creado del servicio a una cuchilla de Cisco UCS

Este documento asume que los trabajos de la Conectividad del Cisco UCS Manager y todo el hardware fueron descubiertos correctamente.

#### Cree el global vlan

Para que cualquier VLA N sea soportado en cualquier cuchilla, un objeto del VLA N se debe crear en la configuración global de Cisco UCS en la lengueta LAN en el panel de la navegación. Usted puede también crear los VLA N asociados solamente a la interconexión A de la tela o solamente a la interconexión B de la tela; pero es más flexible apenas crearlas global, y para que los VLA N sean habilitados en cualquier interconexión de la tela.

**Note**: Usted necesita un VLAN ID único para cada VLAN Nombrado que usted cree. Usted no puede crear los VLA N con los ID a partir de 3968 a 4048. Este rango de las identificaciones de VLAN es reservado.

- 1. En el SCR\_INVALID, elija la lengueta LAN.
- 2. Elija nube LAN > LAN.

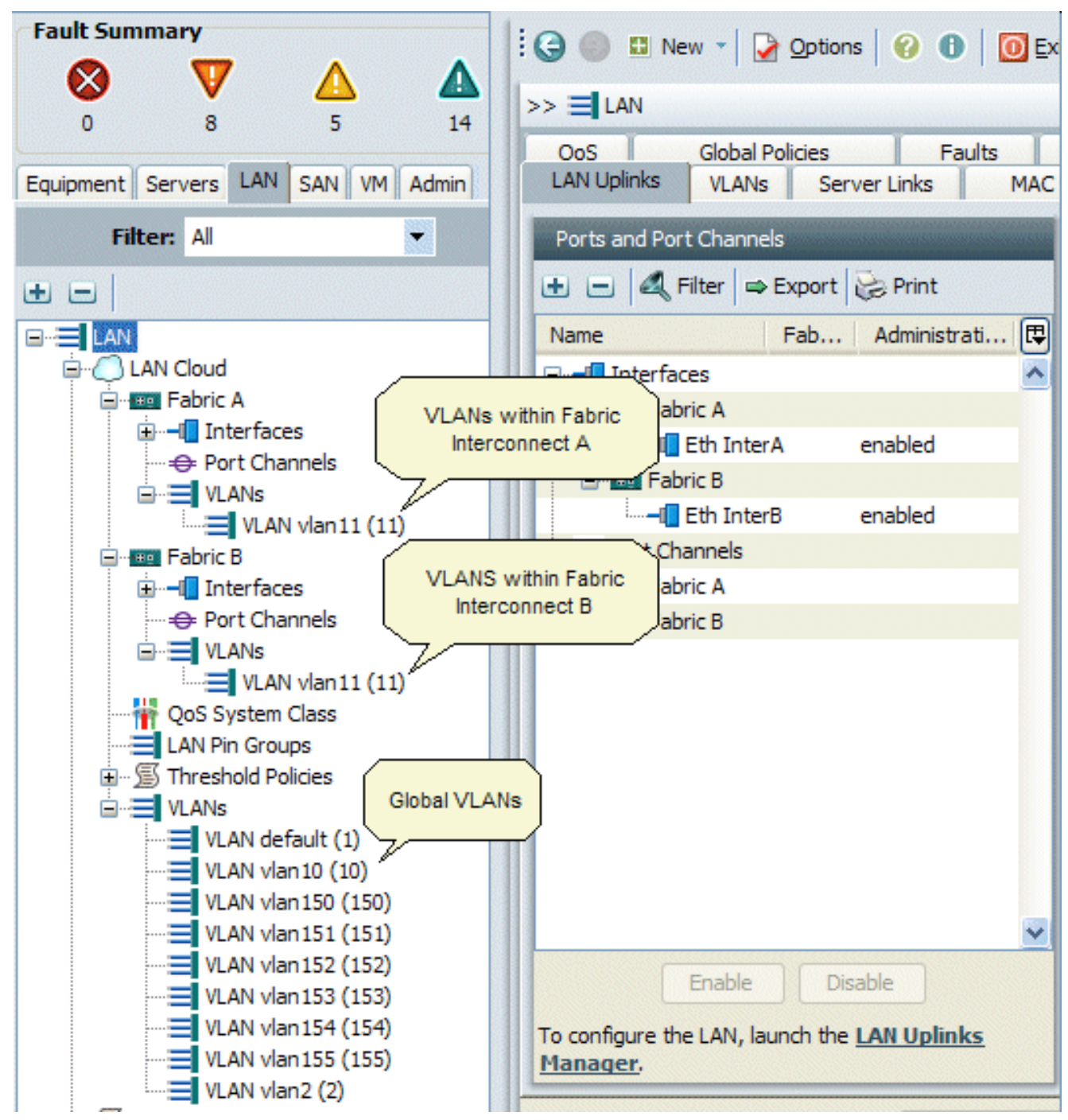

- 3. Elija la lengueta de los VLA N en el cristal del trabajo, elija los VLA N, después elija + para comenzar la creación de VLAN.
- 4. Ingrese esta información en el cuadro de diálogo del VLA N del crear y después haga clic la AUTORIZACIÓN: En el campo de nombre, ingrese un nombre único para el VLA N.En el campo ID, ingrese el ID de la red asignado al VLA N.El Cisco UCS Manager GUI agrega el VLA N al nodo de los VLA N bajo la nube LAN.

| Fault Summary                                                                                                    | : 🕞 🏐 🗳 New 👻 📝 🖓                           | ptions 🛛 🕜 🕕 🗍 🚺              | Exit cisco                          |  |  |  |
|----------------------------------------------------------------------------------------------------|---------------------------------------------|-------------------------------|-------------------------------------|--|--|--|
| Image: Weight of the second second | >> 🗐 LAN + 🙆 LAN Cloud                      | 1                             | C LAN Cloud                         |  |  |  |
| Equipment Servers LAN SAN VM Admin                                                                                                    | QoS Global Polic<br>LAN Uplinks VLANs       | ies Faults<br>Server Links MA | Events FSM<br>C Identity Assignment |  |  |  |
| Filter: All                                                                                                    | All Dual Mode Fabric A                      | abric B                       |                                     |  |  |  |
| • •                                                                                                    | 🕰 Filter 🖨 Export 🗟 Pr                      | int                           |                                     |  |  |  |
|                                                                                                    | Name ID                                     | Fabric ID Type                | Transpo                             |  |  |  |
|                                                                                                    | VLAN vl 11                                  | A lan                         | ether 🔥                             |  |  |  |
| H-HI Interfaces                                                                                                    | VLAN de 1                                   | dual lan                      | ether                               |  |  |  |
|                                                                                                    | VLAN vl 10                                  | dual lan                      | ether                               |  |  |  |
|                                                                                                    | ULAN vl 11                                  | B lan                         | ether                               |  |  |  |
| 📥 Create VLAN(s)                                                                                                    |                                             |                               | ether                               |  |  |  |
|                                                                                                    |                                             | 0                             | ether                               |  |  |  |
| Create VLAN(s)                                                                                                    | 1                                           | v                             | ether                               |  |  |  |
|                                                                                                    |                                             |                               | ether                               |  |  |  |
|                                                                                                    |                                             |                               | ether                               |  |  |  |
| VLAN Name/Prefix:                                                                                                    |                                             |                               | ether III.                          |  |  |  |
|                                                                                                    | Cabrie D. O. Bath Cabrier Conf.             | and Differently               |                                     |  |  |  |
| Common/Global O Fabric A                                                                                                    | Papric b O both Paprics Conny               | gured Dimerendy               |                                     |  |  |  |
|                                                                                                    |                                             |                               |                                     |  |  |  |
| You are creating global VLANs that m                                                                                                    | ap to                                       |                               |                                     |  |  |  |
| the same VLAN IDs in all available fat                                                                                                    | the same VLAN IDs in all available fabrics. |                               |                                     |  |  |  |
| Enter the range of VI AN IDs. (e.g.                                                                                                    | 2009-2019", "29,35,40-45", "23"             | . "23.34-45")                 |                                     |  |  |  |
|                                                                                                    |                                             | ,,,                           |                                     |  |  |  |
| VLAN IDS:                                                                                                    |                                             |                               | ×                                   |  |  |  |
|                                                                                                    |                                             |                               | >                                   |  |  |  |
|                                                                                                    |                                             |                               | Reset Values                        |  |  |  |
|                                                                                                    | Check Overlap                               | OK Cancel                     |                                     |  |  |  |
| % Logoco 11 09 0011119 172-10-217-17                                                                                                    | Canada a renop                              |                               | 2010-04-06T06:33                    |  |  |  |

Los VLA N que son accesibles a ambos tela Interconnects son visibles solamente en el nodo de la nube > de los VLA N LAN. Usted no puede verlos bajo nodo de la interconexión > de los VLA N de la tela, que visualiza solamente los VLA N accesibles apenas a esa interconexión de la tela. Verifique que usted haya creado con éxito un global vlan.

- 5. En el SCR\_INVALID, elija la lengueta LAN.
- 6. En la lengueta LAN, elija **nube LAN > LAN**.
- 7. En la nube LAN, elija el VLA N.
- 8. Elija el **global vlan que** usted creó. Entonces confirme la propiedad del VLA N en el cristal del trabajo a la derecha.

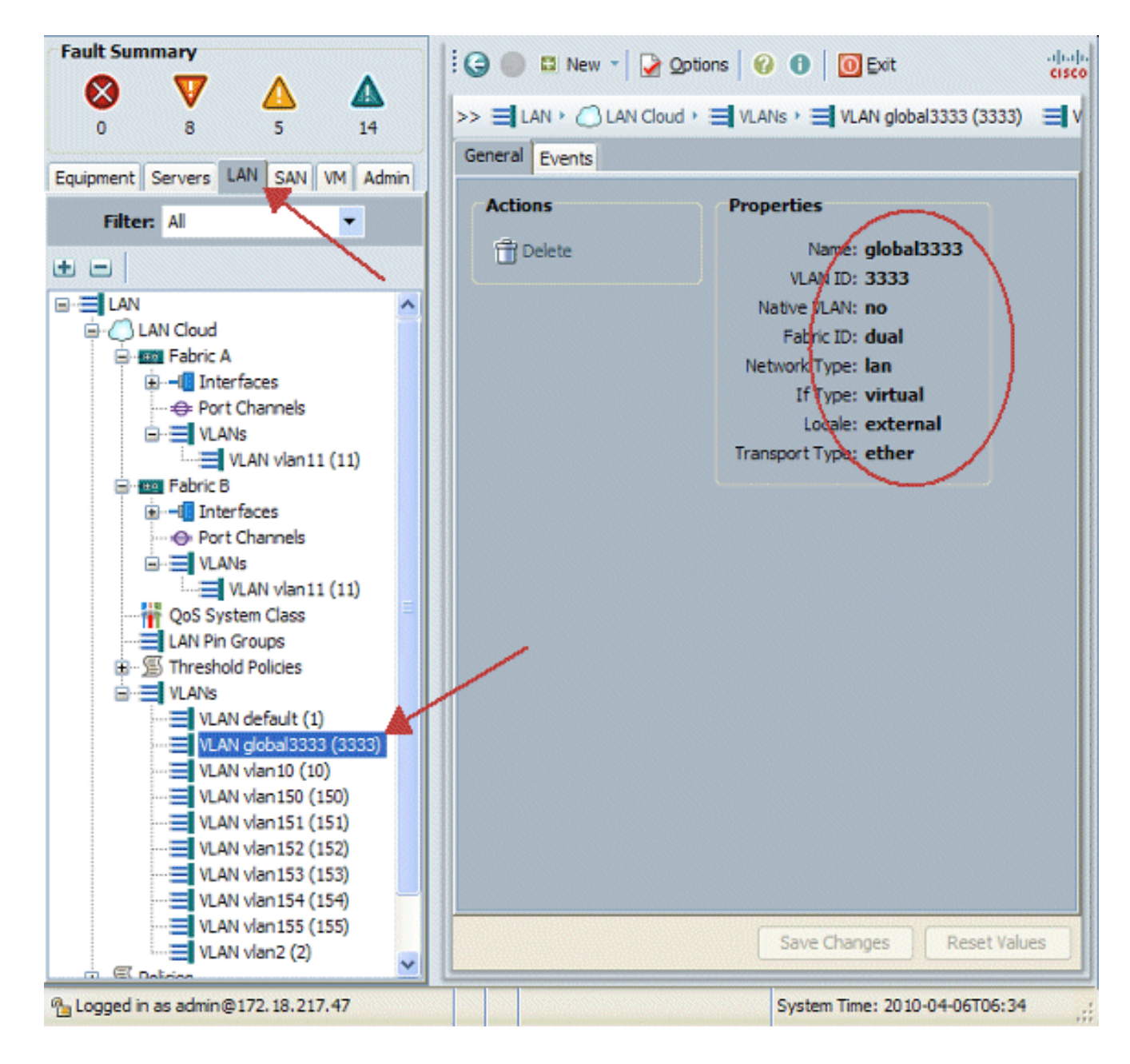

#### Cree el VSAN global

La lógica VSAN/vHBA es sobre todo análoga a la lógica VLAN/vNIC. Si usted quiere soportar cualquier VSAN, necesita ser configurado global en el Cisco UCS Manager, y entonces puede ser asociado a un vHBA determinado. El valor por defecto VSAN se preconfigura en el Cisco UCS Manager, y se elige automáticamente como la Conectividad predeterminada para cada vHBA.

Para el VSAN, cada uplink de la fibra de Cisco UCS a la capa de distribución soporta solamente un VSAN. Esto se especifica como propiedad del uplink. Mientras que el vNIC puede soportar los VLAN múltiples, cada vHBA puede soportar solamente un VSAN.

La configuración del VSAN:

Complete estos pasos para configurar un VSAN global que se utilizará para el vHBA.

- 1. Elija la lengueta SAN.
- 2. Elija nube SAN > SAN.

| Fault Summary                                                                                                    | 😧 🍈 🗳 New 📲 隆 Qotions 🛛 🥹 🕕 🚺 💆 Exit                    | altaita<br>cisco |  |  |  |
|----------------------------------------------------------------------------------------------------|---------------------------------------------------------|------------------|--|--|--|
|                                                                                                    | >> <b>=</b> SAN                                         | <b>SAN</b>       |  |  |  |
|                                                                                                    | SAN Uplinks   FC Identity Assignment   WWNN Pools    WV | NPN Pools VSANs  |  |  |  |
| Equipment Servers LAN SAN VM Admin                                                                                                    | Ports                                                   | Pin Groups       |  |  |  |
| Filter: All                                                                                                    | 🛨 🖃 🕰 Filter 🔿 Export 🍪 Print                           | 🛨 🖃 🕰 Filter     |  |  |  |
| t e                                                                                                    | Name Fabri Administrativ                                | Name             |  |  |  |
|                                                                                                    | FC Uplinks - Fa                                         |                  |  |  |  |
| Preserve A Serve A Se |                                                         |                  |  |  |  |
| VSAN vsan 10 (10)                                                                                                    |                                                         |                  |  |  |  |
| SAN Pin Groups<br>SAN Pin Groups<br>Global VSAN<br>VSANs<br>VSAN default (1)                                                                                                    | Is                                                      |                  |  |  |  |
| <b>=</b> , VSAN vsan 100 (100)<br><b>=</b> VSAN vsan 200 (200)<br>⊕ <b>≦</b> Policies                                                                                                    | Enable Disable Create Pin Group                         | Uncor            |  |  |  |
| ⊕ - @ Pools                                                                                                    | <                                                       |                  |  |  |  |
| < · · · · · · · · · · · · · · · · · · ·                                                                                                    | Save Changes                                            | Reset Values     |  |  |  |
| 1 Logged in as admin@172.18.217.47                                                                                                    | System Time: 20                                         | 10-04-06T06:14   |  |  |  |

3. Elija la lengueta **VSAN** en el cristal del trabajo, elija los **VSAN**, después elija + para comenzar la creación VSAN.El Cisco UCS Manager GUI agrega el VSAN al nodo VSAN bajo la nube SAN.

| Fault Summary                                                   | 10  |             | New 👻 🏹 🤉      | otions 6     | 🛛 🚺 🚺 Exit           |            |      | ahaha |
|-----------------------------------------------------------------|-----|-------------|----------------|--------------|----------------------|------------|------|-------|
| 🛛 🔍 🛆 🖉                                                         |     | -           |                |              |                      |            | _    | -     |
| 0 8 5 14                                                        | >>  | = SAN       |                |              |                      |            | =    | SAN   |
|                                                                 | SA  | N Uplinks   | FC Identity As | signment     | WWNN Pools WWP       | N Pools V  | SAN  | s j   |
| Equipment Servers LAN SAN LVM Admin                             | Al  | Dual Mod    | le Fabric A    | Fabric B     |                      |            |      |       |
| Filter: All                                                     | 4   | Filter 🔤    | Export 😹 Pr    | int          |                      |            |      |       |
| ± =                                                             | IC  | )           | Name           | Fabric I     | D If Type            | If Role    | ₽    |       |
|                                                                 | 10  |             | vsan 10        | A            | virtual              | network    | ^    |       |
| 🛱 🍊 SAN Cloud                                                   | 20  |             | vsan20         | в            | virtual              | network    |      |       |
| E E L C Upin C E abric A                                        | 1   |             | default        | dual         | virtual              | network    |      |       |
|                                                                 | 100 | )           | vsan100        | dual         | virtual              | network    |      |       |
| VSAN vsan 10 (10)                                               | 200 | )           | vsan200        | dual         | virtual              | natwork    |      |       |
| E-III FC Upinks - Fabric B                                      |     |             |                |              |                      |            |      |       |
| 🎄 Create VSAN                                                   |     |             |                |              |                      |            |      | .     |
|                                                                 |     |             |                |              |                      |            | 4    |       |
| Create VSAN                                                     |     |             |                |              |                      | 0          |      |       |
|                                                                 |     |             |                |              |                      |            |      | 1     |
|                                                                 |     |             |                |              |                      | _          |      | 15    |
| Name:                                                           |     |             |                |              |                      |            |      |       |
| 8                                                               | ~ ~ |             |                |              |                      |            |      |       |
| Common/Global O Fabric A O Fabric B                             | OB  | oth Fabrics | Configured Di  | fferently    |                      |            |      |       |
|                                                                 |     |             |                |              |                      |            |      |       |
| You are creating a global VSAN that maps to                     |     |             | A VLAN can b   | be used to c | arry FCoE traffic an | d can be   |      |       |
| the same VSAN ID in all aveilable fabrics. mapped to this VSAN. |     |             |                |              |                      |            |      |       |
| Enter the VSAN ID that maps to this VSAN.                       |     |             | Enter the VL/  | AN ID that m | haps to this VSAN.   |            |      |       |
|                                                                 |     |             | EC-EVI AND     |              |                      |            | -    |       |
| VSAN ID: 1                                                      |     |             | FUCE VLAN:     | 1            |                      |            | -    |       |
|                                                                 |     |             |                |              |                      |            |      |       |
|                                                                 |     |             |                |              | OK C                 | ancel      | alue | s     |
| 4                                                               |     |             |                |              |                      |            |      |       |
| 🐴 Logged in as admin@172.18.217.47                              |     |             |                |              | System Time: 2010    | 0-04-06T06 | :16  |       |

4. Ingrese esta información en el cuadro de diálogo del crear VSAN y complete estos pasos:En el campo de nombre, cree un nombre significativo para su VSAN.En el campo ID, ingrese un VSAN válido ID. Esto necesita hacer juego un ID en su base SAN.Agregue un VLAN ID que se utilice internamente para llevar FCoE.El Cisco UCS Manager GUI agrega el VSAN al nodo VSAN bajo la nube SAN.

| Create VSAN                                                                               | 0                                                                           |
|-------------------------------------------------------------------------------------------|-----------------------------------------------------------------------------|
| Name: VSAN_444<br>• Common/Global C Fabric A C Fabric B C E                               | Both Fabrics Configured Differently                                         |
| You are creating a global VSAN that maps to<br>the same VSAN ID in all available fabrics. | A VLAN can be used to carry FCoE traffic and can be<br>mapped to this VSAN. |
| Enter the VSAN ID that maps to this VSAN.<br>VSAN ID: 444                                 | Enter the VLAN ID that maps to this VSAN.<br>FCoE VLAN:                     |
|                                                                                           | OK Cancel                                                                   |

#### Cree los vHBAs

Agregue los HBA virtuales a su perfil si le requieren hacer FCoE para el acceso de Canal de fibra al almacenamiento. El vHBA se configura en cada perfil del servicio de una forma análogo al vNIC.

- 1. Registro en el Cisco UCS Manager GUI.
- 2. En el SCR\_INVALID, elija la lengueta de los servidores.
- 3. Elija los servidores > las plantillas de perfiles del servicio.
- 4. Elija la **raíz**.
- 5. En el cristal del trabajo, seleccione al general.
- 6. El tecleo **crea el perfil del servicio (experto)** y una ventana emergente aparece.

| Fault Summary                                                                                  | 🔄 💿 🖽 New - 🍃 Options 🕜 🚯 🔯 Exit                                 |
|------------------------------------------------------------------------------------------------|------------------------------------------------------------------|
|                                                                                                |                                                                  |
| 11 7 35 25                                                                                     | >> service Profile Templates ' n root                            |
| Equipment Servers LAN SAN VM Admin                                                             | General Child Orgs Service Profiles Pools Policies Faults Events |
| Filter: All                                                                                    | Fault Summary Properties                                         |
| E                                                                                              | Name: root                                                       |
| 🕀 🍜 Service Profiles                                                                           | 0 0 26 13 Level: root                                            |
| Service Profile Templates     Service Profile Templates     Policies     Policies     Policies | Actions<br>Create Organization                                   |
|                                                                                                | Create Service Profile                                           |
|                                                                                                | Create Service Profile (expert)                                  |
|                                                                                                | Create Service Profile Template                                  |
|                                                                                                | Create Service Profiles From Template                            |
|                                                                                                | Pools<br>Create Server Pool                                      |
|                                                                                                | Create UUID Suffix Pool                                          |
|                                                                                                | Policies                                                         |
|                                                                                                | Create Server Pool Policy Qualification                          |
|                                                                                                | Create Boot Policy                                               |
|                                                                                                |                                                                  |

7. Complete el nombre, que es igual algo en general a este perfil cuando está asignado a un servidor de la cuchilla. Agregue una descripción como sea necesario. Luego haga clic en Next

(Siguiente).

# **Unified Computing System Manager**

| Create Service Profile (expert)<br>1. ✓ <u>Identify Service Profile</u><br>2. □ <u>Storace</u> | Identify Service Profile<br>You must enter a name for the service profile. You can also specify how a UUID will be assigned to this profile and enter a description of the profile. |   |
|------------------------------------------------------------------------------------------------|----------------------------------------------------------------------------------------------------|---|
| 3. Networking                                                                                  | Name: UCS Testplan                                                                                                    | ^ |
| 4. UNIC/VHBA Placement                                                                         | 0                                                                                                    |   |
| 5. Server Boot Order                                                                           | The service profile will be created in the following organization. Its name must be unique within this organization                                                                 | • |
| 6. Server Assignment                                                                           | Where: org-root                                                                                                    |   |
| 7.                                                                                             | Specify how the UUID will be assigned to the server associated with this service profile.                                                                                           |   |
|                                                                                                | UUID                                                                                                    |   |
|                                                                                                | UUID Assignment: Select (pool default used by default)                                                                                                    |   |
|                                                                                                | Create UUID Suffix Pool                                                                                                    |   |
|                                                                                                | Select UUID assignment option.                                                                                                    |   |
|                                                                                                | If no selection is made, the UUID will be assigned from the default pool.                                                                                                    |   |
|                                                                                                | WARNING: The selected pool does not contain any available entities.                                                                                                    |   |
|                                                                                                | You can select it, but it is recommended that you add entities to it.                                                                                                    |   |
|                                                                                                | Optionally enter a description for the profile. The description can contain information about when and where the                                                                    | 5 |
|                                                                                                | Testing                                                                                                    | ~ |
|                                                                                                | <b>K</b>                                                                                                    | > |
|                                                                                                | < Prev Next > Finish Cance                                                                                                    | : |

 Seleccione el método para asignar los nombres WWN a los vHBAs. Seleccione el vsan que fue creado en los pasos arriba y asígnelo a los vHBAs.

# **Unified Computing System Manager**

| Create Service Profile (expert)<br>1. √Identify Service Profile                                                                                                    | Storage<br>Optionally specify disk policies and SAN configuration information.                                                                                                    |   |
|----------------------------------------------------------------------------------------------------|----------------------------------------------------------------------------------------------------|---|
| 2. ✓ <u>Storage</u><br>3. □ <u>Networking</u><br>4. □ <u>VNIC/VHBA Placement</u><br>5. □ <u>Server Boot Order</u><br>6. □ <u>Server Assignment</u><br>7. □ <u>Operational Policies</u> | Local Storage: Select Local Storage Policy to use If nothing is selected, the default Local Storage configuration policy will be assigned to this servi Create Local Disk Configuration Policy Scrub Policy: <not set=""> Create Scrub Policy</not>                                                                                                    | ~ |
|                                                                                                    | How would you like to configure SAN connectivity?       Simple       Expert       No vHB         A server is identified on a SAN by its World Wide Node Name (WWNN). Specify how the system should assign a WWNN to the server associated with this profile.         World Wide Node Name         WWNN Assignment:       node-default(0/0)         The WWNN will be assigned from the selected pool.         The available/total WWNNs are displayed after the pool name.         WARNING:       The selected pool does not contain any available entities.         You can select it, but it is recommended that you add entities to it.                                                                                                    |   |
|                                                                                                    | Specify the Virtual nost bus adapters (VHDAS) that the server should use to connect to a SAN. To specify more than two vHBAs, select the Expert configuration mode.         vHBA 0 (Fabric A)         Name:       fc0         Select VSAN:       vsan_444         Create VSAN       vsan_444         Create VSAN       create VSAN          Vertice          Vertice    < | - |

#### Cree los vNICs

Agregue los vNICs al perfil como se explica en los siguientes pasos como continuación del proceso de la creación del perfil del servicio:

Complete estos pasos:

Elija el VLA N que fue creado en el paso anterior y asígnelo a los vNICs.

## **Unified Computing System Manager**

| Create Service Profile (expert)<br>1. √Identify Service Profile                                                                        | Networking<br>Optionally specify LAN configuration inform                                                                                                    | exact of the second second sec |
|----------------------------------------------------------------------------------------------------|----------------------------------------------------------------------------------------------------|----------------------------------------------------------------------------------------------------|
| 2. ✓ <u>Storage</u> 3. ✓ <u>Networking</u> 4. □ <u>wNICA/HBA Placement</u> 5. □ <u>Server Boot Order</u> 6. □ <u>Server Assignment</u> | Dynamic vNIC Connection Policy: Select a Policy to us                                                                                                    | e (no Dynamic vNIC Policy by default) 💌 🚺 Create D                                                                                                    |
| ✓ □ <u>Operational Policies</u>                                                                                                    | How would you like to configure<br>Specify the virtual network interface cards (vNICs) that<br>more than two vNICs, select the Expert configuration of<br>vNIC 0 (Fabric A)<br>Name: eth0<br>Select VLAN: VLAN global3333 (3333) •<br>Create VLAN: VLAN global3333 (3333) •<br>Create VLAN:<br>WARNING: there are not enough MAC addresses<br>available in the default pool.<br>This vNIC will be created with an invalid MAC<br>address. | LAN connectivity?  Simple  Expert  No vNICs eserver should use to connect to a LAN. To specify note.  VNIC 1 (Fabric B) Name: eth1 Select VLAN: ULAN [clobel53333 (S3333)  Create VLAN Create VLAN WARNING: there are not enough MAC addresses available in the default pool. This vNIC will be created with an invalid MAC address.                                                                                                    |
|                                                                                                    |                                                                                                    | <prev next=""> Finish Cancel</prev>                                                                                                    |

#### Asocie el servidor para mantener el perfil

Este paso es opcional, que significa que usted puede elegir asociar este perfil del servicio a los servidores en otras áreas de la parte del Cisco UCS Manager.

Cuando usted asocia una cuchilla a un perfil del servicio, el Cisco UCS Manager primero intenta asignar la cuchilla a la configuración. Esto no hace nada todavía modificar la cuchilla sí mismo, sino los controles de la asignación que una cuchilla es compatible con un perfil. Si no es compatible, falla.

Una vez que la cuchilla se asigna con éxito, el proceso de asociación real comienza. Esto implica al Cisco UCS Manager que hace una utilidad OS (PmuOS) del modo de proceso llamado mini-OS ser iniciado en la cuchilla.

#### Unified Computing System Manager 0 Server Assignment Create Service Profile (expert) Optionally specify a server or server pool for this service profile. ✓ Identify Service Profile 2. √ Storage You can select an existing server or server pool, or specify the physical location of the server you want to associate 3. √Networking ✓vNIC/vHBA Placement Server Boot Order Select the power state to be applied when thi Server Assignment Server Assignment: Assign La Operational Policies ) down 💿 up The service profile is not automatically associated with a server. Either select a server from the list or associate < > Next > < Prev Finish Cancel

## **Verificación**

Utilize esta sección para confirmar que su configuración funcione correctamente.

Verifique sus interfaces creadas del adaptador en la lengueta del servidor del administrador UCS.

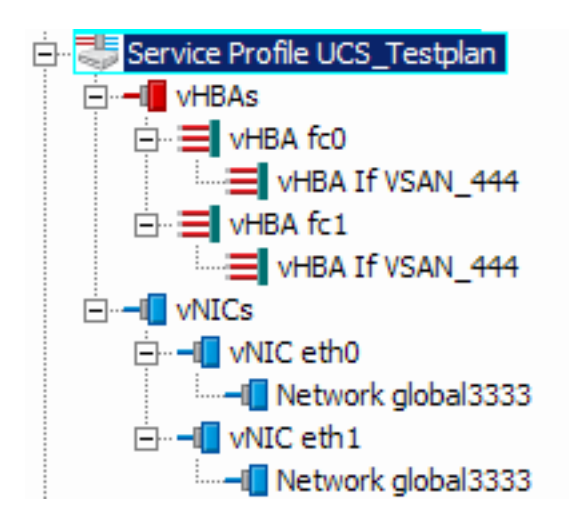

## **Troubleshooting**

Actualmente, no hay información específica de troubleshooting disponible para esta configuración.

## Información Relacionada

Soporte Técnico y Documentación - Cisco Systems